# Cómo preferir un link ascendente específico para el acceso directo a Internet

## Contenido

Introducción Prerequisites Requirements Componentes Utilizados Configurar Diagrama de la red Configuraciones Verificación Troubleshoot

## Introducción

Este documento describe cómo preferir una interfaz específica para el acceso directo a Internet (DIA) con la ayuda de la política de datos vSmart.

## Prerequisites

#### Requirements

Cisco recomienda que conozca el marco de políticas SD-WAN.

#### **Componentes Utilizados**

La información de este documento se basa en el router vEdge y el controlador vSmart.

The information in this document was created from the devices in a specific lab environment. All of the devices used in this document started with a cleared (default) configuration. Si tiene una red en vivo, asegúrese de entender el posible impacto de cualquier comando.

## Configurar

Diagrama de la red

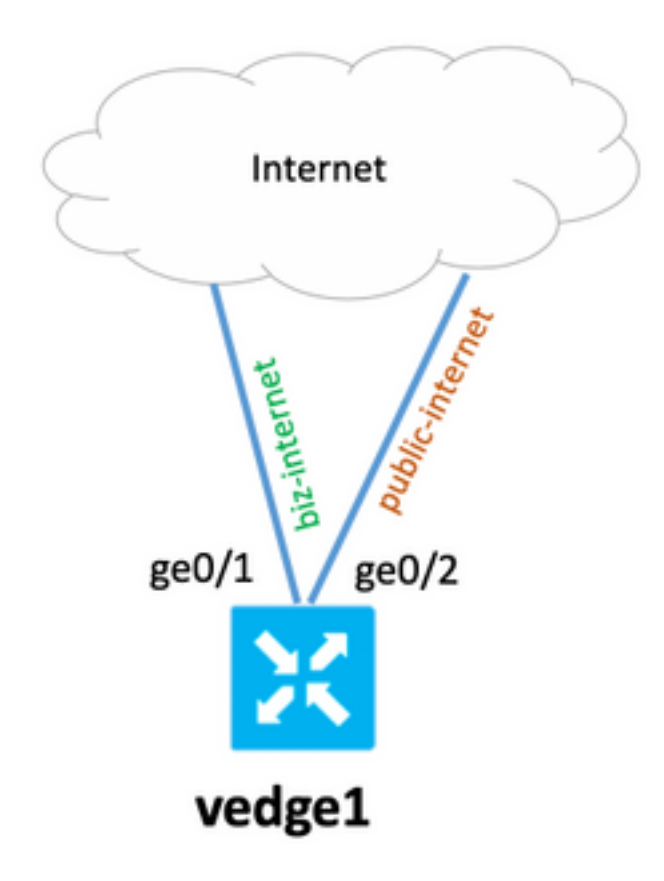

#### Configuraciones

El router vEdge tiene dos interfaces de enlace ascendente, con una configuración básica y superpuesta. El objetivo principal es preferir la interfaz ge0/1 para todo el tráfico al host de Internet con la dirección 203.0.113.137 de la subred local 192.0.2.0/24.

Configuración del router vEdge:

```
interface ge0/1
  ip address 192.168.109.104/24
  nat
  1
  tunnel-interface
  encapsulation ipsec
   color biz-internet
1
interface ge0/2
  ip address 192.168.110.104/24
 nat
  1
  tunnel-interface
  encapsulation ipsec
   color public-internet
!
 !
ip route 0.0.0.0/0 192.168.109.10
 ip route 0.0.0.0/0 192.168.110.10
!
vpn 40
ip route 0.0.0.0/0 vpn 0
```

#### Configuración del controlador vSmart:

```
policy
 lists
  data-prefix-list SOURCE_PREFIX
  ip-prefix 192.0.2.0/24
  1
  data-prefix-list DESTINATION_PREFIX
   ip-prefix 203.0.113.137/32
  1
  site-list branch40
   site-id 40
  1
 !
policy
 data-policy FORCE_GE0_1
  vpn-list VPN_40
   sequence 100
   match
     source-data-prefix-list SOURCE_PREFIX
     destination-data-prefix-list DESTINATION_PREFIX
    !
    action accept
    nat use-vpn 0
     set
      local-tloc color biz-internet encap ipsec
     !
    1
   !
   default-action accept
  ļ
 1
apply-policy
 site-list branch40
 data-policy FORCE_GE0_1 from-service
 !
!
```

### Verificación

Utilize esta sección para confirmar que su configuración funcione correctamente.

Antes de aplicar la política:

```
show policy service-path vpn 40 interface ge0/7 source-ip 192.0.2.222 dest-ip 203.0.113.137
protocol 6
Next Hop: Remote
Remote IP: 192.168.110.10, Interface ge0/2 Index: 6
A continuación, active la política en vSmart y asegúrese de que la política de vSmart se aplica a
vEdge:
```

```
vedge1# show policy from-vsmart
from-vsmart data-policy FORCE_GE0_1
direction from-service
vpn-list VPN_40
sequence 100
match
```

```
source-data-prefix-list
                                SOURCE_PREFIX
   destination-data-prefix-list DESTINATION_PREFIX
   action accept
   nat use-vpn 0
   no nat fallback
   set
    local-tloc color biz-internet
    local-tloc encap ipsec
 default-action accept
from-vsmart lists vpn-list VPN_40
vpn 40
from-vsmart lists data-prefix-list DESTINATION_PREFIX
ip-prefix 203.0.113.137/32
from-vsmart lists data-prefix-list SOURCE_PREFIX
ip-prefix 192.0.2.0/24
```

#### Después de aplicar la política:

show policy service-path vpn 40 interface ge0/7 source-ip 192.0.2.222 dest-ip 203.0.113.137
protocol 6
Next Hop: Remote
Remote IP: 192.168.109.10, Interface ge0/1 Index: 5
Además, puede ver una conexión en la tabla de traducción NAT:

vedgel# show ip nat filter nat-vpn 0 nat-ifname ge0/1 vpn 40 protocol tcp 192.0.2.222
203.0.113.137
ip nat filter nat-vpn 0 nat-ifname ge0/1 vpn 1 protocol tcp 192.0.2.222 203.0.113.137 61213 443
public-source-address 192.168.109.104
public-dest-address 203.0.113.137
public-source-port 61213
public-dest-port 443
filter-state established
idle-timeout 0:00:54:11
outbound-packets 12593
outbound-octets 1186104
inbound-packets 16601
inbound-octets 4576423

### Troubleshoot

Actualmente, no hay información específica de troubleshooting disponible para esta configuración.